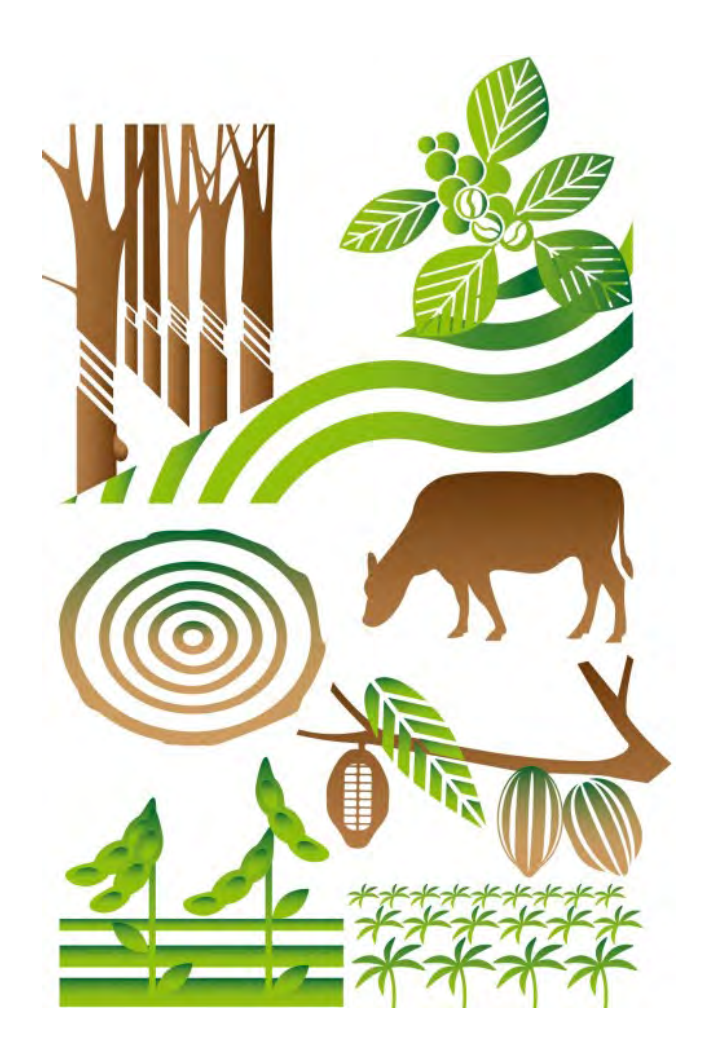

#### **EUDR**

Nařízení Evropského parlamentu a Rady o dodávání některých komodit a produktů spojených s odlesňováním a znehodnocováním lesů na trh Unie a jejich vývozu z Unie a o zrušení nařízení (EU) č. 995/2010

#### Seminář Praktická aplikace EUDR v lesním hospodářství

24. 6. 2025 Horka nad Moravou

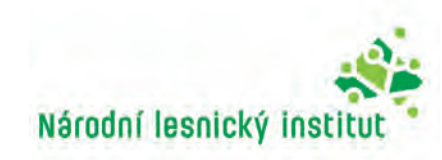

## IS EUDR – co je a k čemu slouží

- Registr založený na platformě TRACES
  - **Citace z uživatelské příručky vydané Komisí:** Platforma EUDR je součástí systému TRACES, který se používá k řízení a sledování životního cyklu prohlášení o náležité péči (DDS).
- IT systém vyvíjí a udržuje Evropská komise prostřednictvím Generálního ředitelství pro zdraví a bezpečnost potravin (dále jen "SANTE")(email: <u>SANTE-TRACES@ec.europa.eu</u>)
- Slouží ke kontrole plnění povinností vyplývajících z nařízení proti odlesňování
- Platí pro dovozy s povinnou licencí FLEGT

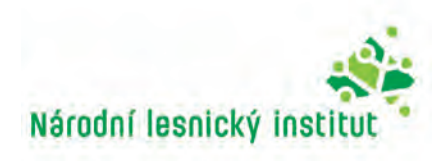

#### EUDR – účinnost

- Odložení účinnosti Nařízení => 30. 12. 2025
- Odložení pro mikropodniky a malé podniky => 30.06.2026

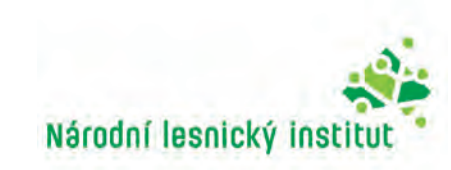

#### **IS EUDR – legislativa**

- <u>Nařízení Evropského parlamentu a Rady (EU) 2023/1115 o dodávání</u> <u>na trh Unie a vývozu z Unie některých komodit a produktů spojených</u> <u>s odlesňováním a znehodnocováním lesů (</u>Nařízení proti odlesňování)
- Prováděcí nařízení Komise (EU) 2024/3084 ze dne 4. prosince 2024 o fungování informačního systému podle nařízení Evropského parlamentu a Rady (EU) 2023/1115 o dodávání na trh Unie a vývozu z Unie některých komodit a produktů spojených s odlesňováním a znehodnocováním lesů

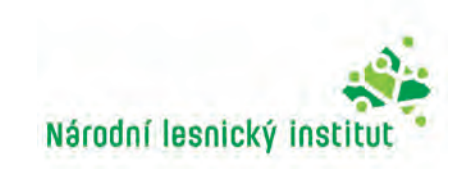

#### IS EUDR – legislativa (pokračování)

Ţ

- Zákon č. 226/2013 Sb., o dodávání na trh a vývozu dřeva, dřevařských výrobků a některých dalších komodit (právní předpis národní legislativy; poslední změna: 13.05.2025 – návrh zákona postoupen Senátu)
- <u>Guidance on EU Deforestation Regulation</u> (aktualizováno 15.4.2025) *"pokyny"* vydané Evropskou komisí (vodítka)
- FAQs (aktualizováno 15.4.2025) Často kladené otázky vydané Evropskou komisí.
- + další dokumenty jejichž překlady či odkazy na ně naleznete na stránkách Národního lesnického institutu

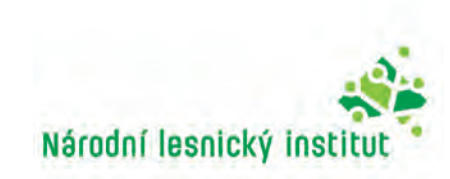

## EUDR – kde najít informace?

#### Národní lesnický institut (hlavní příslušný orgán)

https://nli.gov.cz/portfolio/eudr/

#### Kontakt:

Email: eudr@nli.gov.cz.

nebo

Ţ

odkaz na pracovníky podle územní působnosti:

<u>Kontakt – nli.gov.cz</u>

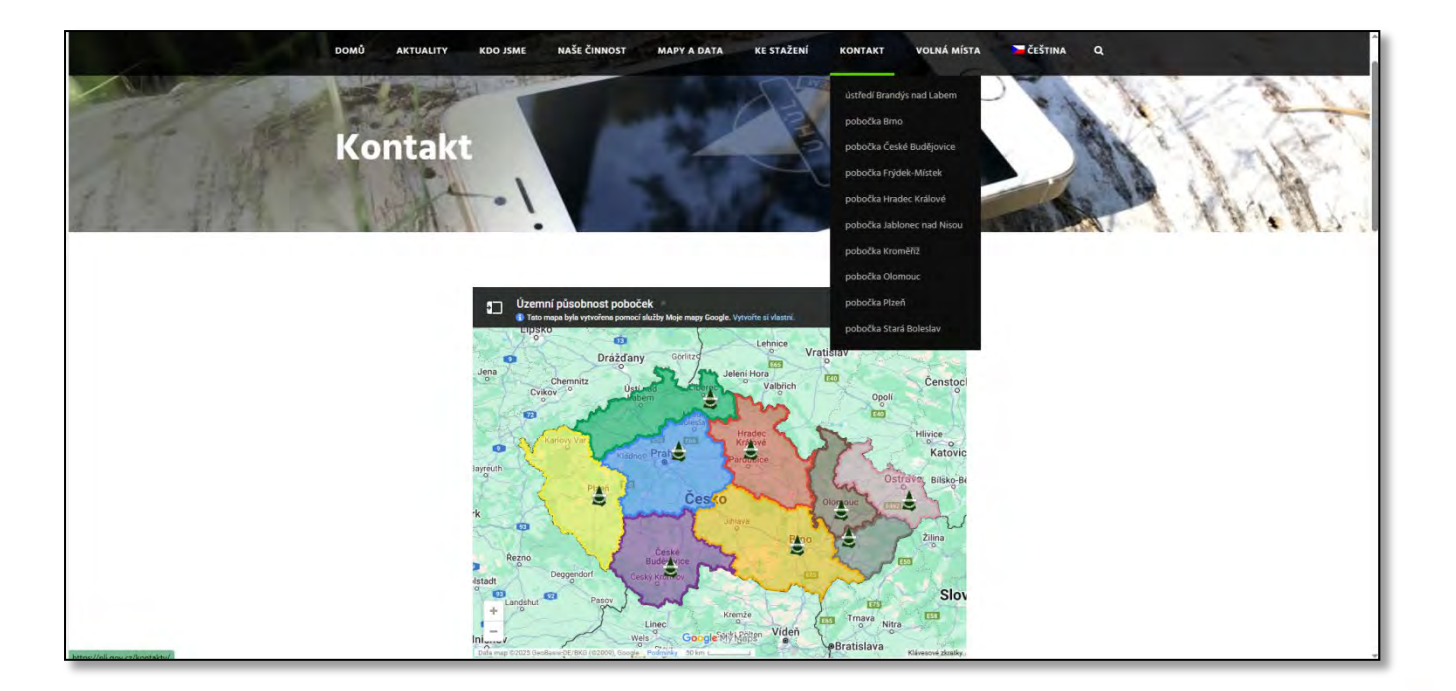

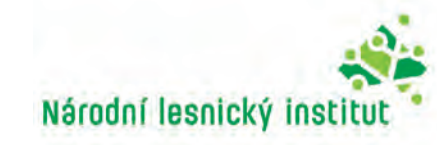

## Informační systém EUDR – přístup

• Ostré prostředí:

F

https://eudr.webcloud.ec.europa.eu/tracesnt/

• Testovací prostředí (Acceptance):

https://acceptance.eback.webcloud.ec.europa.eu/tracesnt/

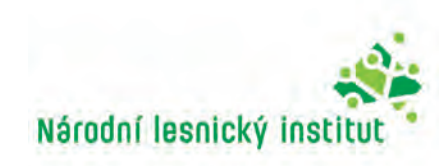

## IS EUDR – kdo má přístup

Přístup do informačního systému mají pouze registrovaní uživatelé:

- ⇒ Hospodářské subjekty (dovoz, vývoz, domácí produkce) (EO)
- ⇒ Obchodníci
- ⇒ Zplnomocnění zástupci za hospodářské subjekty či obchodníky

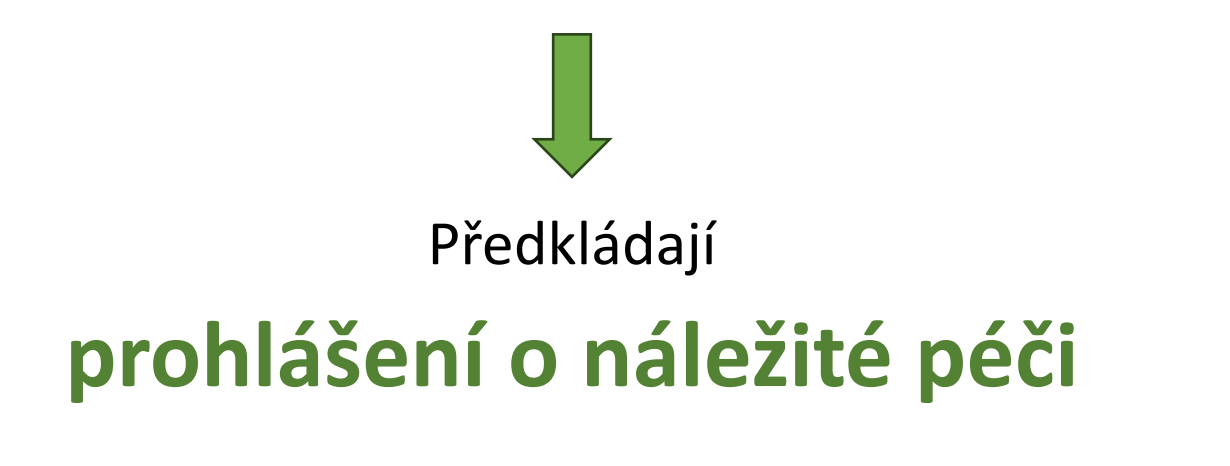

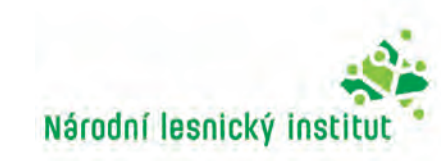

#### IS EUDR – kdo má přístup (pokračování)

=

Příslušné orgány (CA)
Celní orgány (CO)

**⇒Komise** 

Za účelem

plnění úkolů, které jim byly svěřeny v souladu s nařízením (EU) 2023/1115

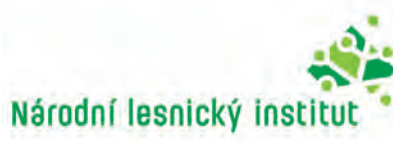

#### Upozornění

Ę

- Testovat výhradně v testovacím prostředí (Acceptance)
- Veškeré vložené údaje v systému zůstávají nelze je smazat
- Užití fiktivního subjektu při testování ověřte si v registrech, že opravdu neexistuje
- Příslušné orgány nemohou zasahovat do účtů subjektů a provádět v nich opravy
- Požadavky na opravu vyřizuje SANTE žádosti předkládejte písemně emailem (<u>SANTE-TRACES@ec.europa.eu</u>).
- Uživatel s rolí příslušného orgánu nemůže požádat souběžně i o roli hospodářského subjektu. (Může tak učinit pouze založením druhého účtu se stejném jménem fyzické osoby,

(Může tak učinit pouze založením druhého účtu se stejném jménem fyzické osoby, ale s jiným emailem a jiným mobilním zařízením)

#### Poznámka:

V jednom prohlížeči nelze otevřít obě role zároveň. Musíte mít buď otevřeny 2 prohlížeče a v každém jiný účet, nebo jednu roli odhlásit a přihlásit se druhým účtem.

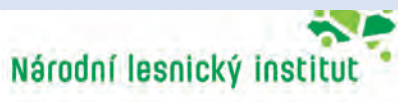

#### Jak postupovat při registraci

1.Vytvoření účtu v TRACES => v globální autentizační službě Evropské komise (EU Login)

**Poznámka**: platí pro všechny uživatele, kteří ještě **účet** v TRACES **nemají** – bez ohledu na roli, o kterou žádají.

- 2. Požádat o roli
- 3. Požádat o užívání

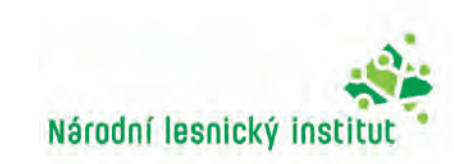

## Povinný postup registrace pro hospodářské subjekty ze zemí mimo EU

Podmínky validace účtu hospodářského subjektu (EO) ze země mimo EU (s 'výjimkou Spojeného království s ohledem na Severní Irsko (UK(NI)):

- Hospodářský subjekt musí žádat o roli "subjekt EUDR"
- Hospodářský subjekt musí v seznamu identifikátorů subjektů vložit své číslo EORI, které mu poskytne orgán členského státu EU nebo orgán ve Spojeném království (Severním Irsku).
- Hospodářský subjekt by měl zaslat e-mail na <u>technickou podporu SANTE</u> s žádostí o validaci a zároveň do kopie dát e-mail příslušného orgánu přidruženého členského státu EU (nebo UK(NI)) (přidruženým státem je stát, který EORI poskytl). Není-li na <u>internetových stránkách informačního systému</u> uvedeno jinak, měla by být v kopii <u>e-mailová adresa určeného příslušného orgánu EUDR</u> kterou zveřejnila Evropská komise.

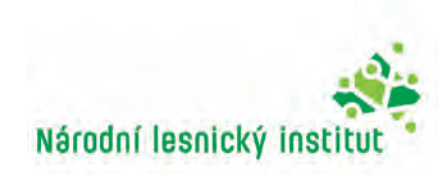

## Zřízení účtu u služby EU Login (noví uživatelé)

 Odkaz na vytvoření účtu v ostrém prostředí: <u>https://eudr.webcloud.ec.europa.eu/tracesnt/login</u>

F

| Vítejte 💄                                                                                                    |                                                                                                    | Vytvořit účet                                                                                                    | Väänej autoisen ku<br>vale regentee vapilaan EU Logia potekika kupitat.<br>Vääte saaadovä adrea jo |
|----------------------------------------------------------------------------------------------------|----------------------------------------------------------------------------------------------------|----------------------------------------------------------------------------------------------------|----------------------------------------------------------------------------------------------------|
| Kliknutím na tlačítko dole se prostřednictvím přihlásíte k službě EU Login a dále<br>postupujte podle návodu.<br><b>Přihlášení</b><br>Pokud jste zapomněli své heslo, můžete své heslo na EU Login resetovat. | Nemát Živatelský účet?<br>Požádat o přístup. Vaši žádost vyřidí<br>mistní správce nebo příslušný orgán.<br>How to create an EU login account | Mainzowisia suz excienti uživateis     Jméne     Pitjimeni     E-mail        Dotvrďate e-mail*     Dazyk e-mailů     Čeština (cs)        Catiztenim tohoto pole stivzaujete, že jste prolitišeni o ochrané osobních údajů četila a že jste prolitišeni o ochrané osobních údajů četila a že jste prolitišeni o ochrané osobních údajů četila a že jste prolitišeni o materialite | Protecti alkana alife a sytwate lank.                                                              |

Na email uvedený v registraci vám budou doručeny pokyny pro přístup do IS a budete vyzváni k vytvoření vlastního hesla.

**Upozornění**: Účet vždy zakládejte na fyzickou osobu s emailem užívaným pouze touto osobou.

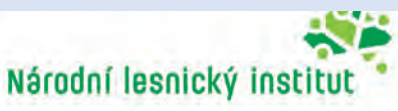

## První přihlášení k IS EUDR

=

• Poté, co jste si vytvořili účet u služby EU Login znovu klikněte na odkaz <u>https://eudr.webcloud.ec.europa.eu</u>.

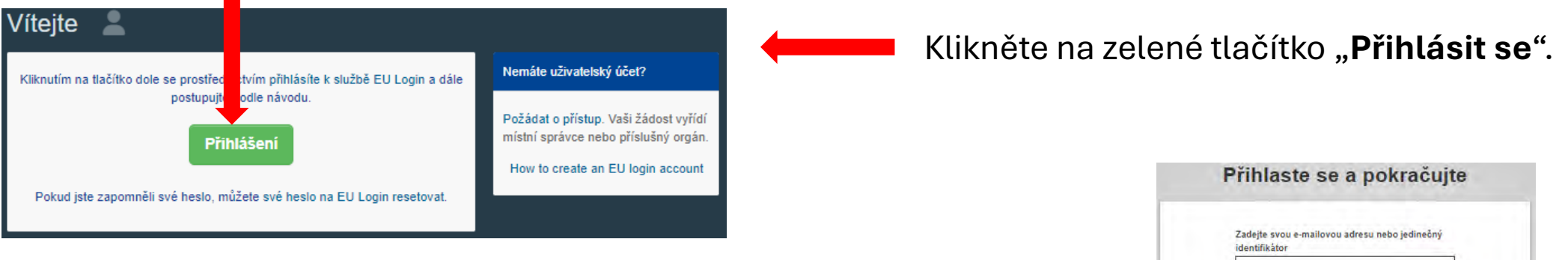

Zadejte emailovou adresu, kterou jste uvedli při registraci a klikněte na "**Další**".

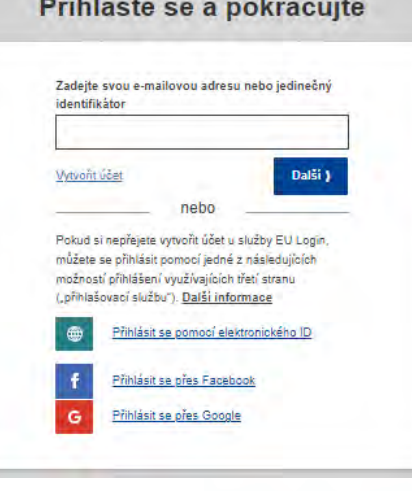

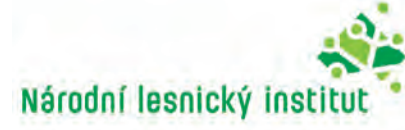

F

| Přihlaste se a pokračujte                                                                          | Heslo – můžete jednoduše použít heslo, které je ve většině případů považováno za dostatečné.<br>Některé služby však mohou vyžadovat silnější ověření a v takovém případě tato možnost<br>nebude k dispozici.                                                                                                    |
|----------------------------------------------------------------------------------------------------|----------------------------------------------------------------------------------------------------|
| Vítejte zpět<br>env-testuser18@ec-traces.eu<br>(Externí)                                           | App EU Login + PIN kód – Pokud má mobilní zařízení, na kterém je nainstalována mobilní<br>aplikace EU Login, připojení k internetu, můžete použít metodu ověření " App EU Login + PIN<br>kód ". Pro připojení k aplikaci EU Login Mobile App musíte zadat čtyřmístný kód PIN. Jedná se<br>o kód PIN, který jste si zvolili při registraci svého mobilního zařízení do aplikace EU Login.                                                                                                    |
| Chcete se přihlásit pomocí jiné e-mailové adresy2 Heslo I Zapomněli jste heslo2 Metoda autentizace | App EU Login + QR kód – Pokud mobilní zařízení, na kterém je nainstalována mobilní aplikace         EU Login, nemá připojení k internetu, můžete použít metodu ověření " App EU Login + QR         kód". Pomocí mobilní aplikace EU Login Mobile App je třeba naskenovat QR kód a získat tak         jednorázové heslo, které pak zadáte při připojení v počítači.                                                                                                    |
| 2 Heslo<br>K ověření identity na "EU Login"<br>použíte pouze heslo.<br>Přihlásit se                | Ověření pomocí mobilního zařízení – Pokud se pohybujete na stejném mobilním zařízení, na<br>kterém je nainstalována mobilní aplikace EU Login, můžete použít metodu ověřování "v<br>mobilním zařízení". Pro připojení k EU Login se plynule spustí mobilní aplikace EU Login a vy<br>v ní budete muset zadat čtyřmístný kód PIN. Jedná se o kód PIN, který jste si zvolili při<br>registraci svého mobilního zařízení do systému EU Login. Případně, pokud to vaše zařízení<br>umožňuje, se můžete ověřit pomocí biometrických nástrojů. |
| <ol> <li>Zadejte heslo, které použili při<br/>vytvoření účtu</li> </ol>                            | Mobilní telefon + SMS – Mobilní telefon umožňuje připojit se k EU Login pomocí sms zprávy.<br>Pokud je vaše číslo zaregistrováno ve vašem účtu EU Login, obdržíte SMS zprávu. V některých<br>zemích se může stát, že ověřování přes SMS nefunguje. Pak budete nuceni použít jinou<br>metodu ověření. Přestane platit v průběhu roku 2025                                                                                                    |
| <ol> <li>Vyberte z nabídky autentizací</li> <li>možnost Heslo"</li> </ol>                          | <b>Token</b> – Token je malé zařízení, které vypadá jako kalkulačka a generuje jednorázová hesla synchronizovaná se servery Evropské komise. Tokeny mohou získat pouze zaměstnanci Evropské komise.                                                                                                    |
|                                                                                                    | <b>Token CRAM</b> - token CRAM (Metoda ověření odpovědí na výzvu) je speciální druh tokenu,<br>který má schopnost podepisovat transakce, podobně jako tokeny používané v elektronickém<br>bankovnictví. Mohou je získat pouze uživatelé konkrétních služeb ES.                                                                                                    |
|                                                                                                    | Autentizace elD – Tato metoda umožňuje autentizaci pomocí národního elektronického průkazu totožnosti (elD).                                                                                                    |
|                                                                                                    | Bezpečnostní klíče (SK) a důvěryhodné platformy (TP) – Bezpečnostní klíč je malé fyzické<br>zařízení, které vypadá jako USB flash disk a funguje jako doplněk k vašemu heslu.<br>Technologie TPM (Trusted Platform Module) je navržena tak, aby poskytovala hardwarové<br>funkce související se zabezpečením.                                                                                                    |

Národní lesnický institut

Z důvodu posílení bezpečnosti již nestačí pro přihlášení do služeb v TRACES pouhé přihlášení heslem. V nabídce je celá řada doplňujících ověřovacích metod. Některé metody, ale nemusí být pro přihlášení ke konkrétní službě k dispozici.

#### Ověřovací metody pro IS EUDR:

- App EU Login + PIN kód (preferováno jednodušší obsluha)
- App EU Login + QR kód

#### Odkazy na instalaci aplikace EU Login:

Google Play:

App Store:

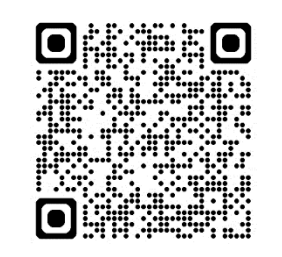

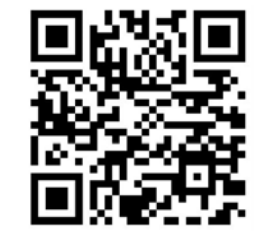

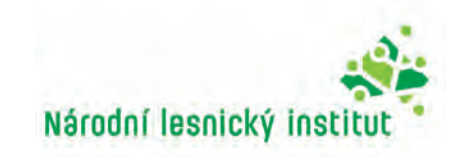

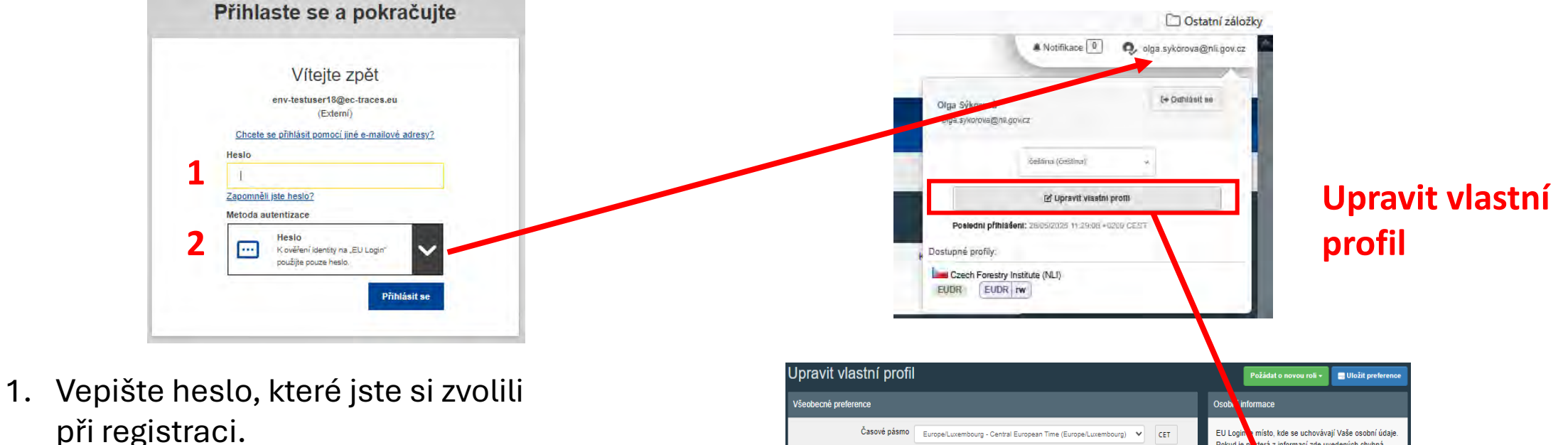

2. Vyberte z nabídky autentizací možnost "**Heslo**".

=

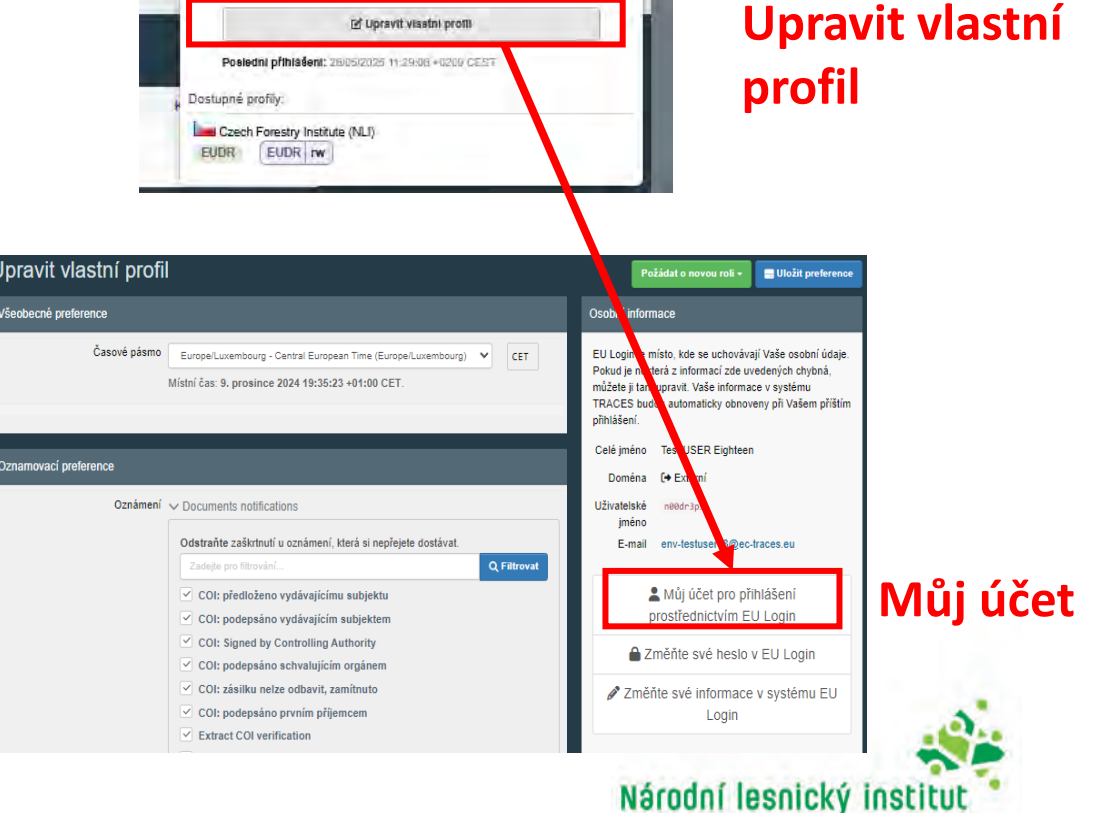

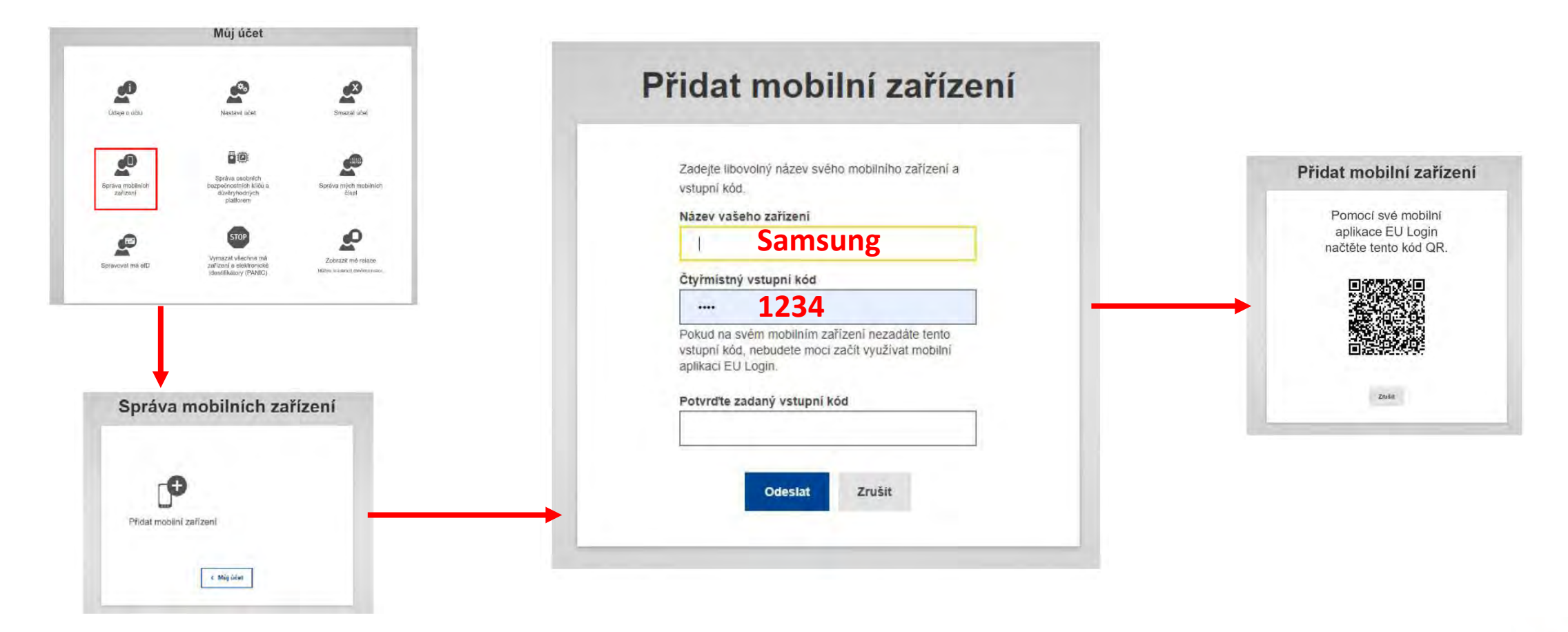

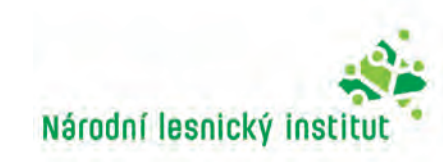

#### 6. V mobilní aplikaci EU Login:

- a. Klikněte na "Inicializovat".
- b. Naskenujte QR kód.
- c. Zadejte stejný čtyřmístný PIN kód, který jste zadali v kroku 3.
- d. Zobrazí se oznámení o "čekání na schválení registrace zařízení". Klepněte na něj.
   Oznámení se objeví v liště oznámení telefonu. Může znít i jako "Schvalování registrace zařízení nebylo dokončeno".
- e. Můžete zvolit, zda chcete povolit biometrické ověřování.
- f. Vaše zařízení je zaregistrováno a propojeno s vaším účtem EU Login.

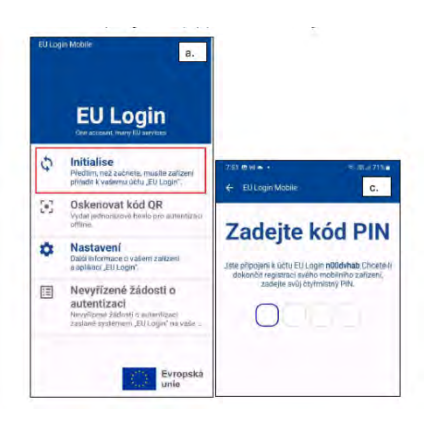

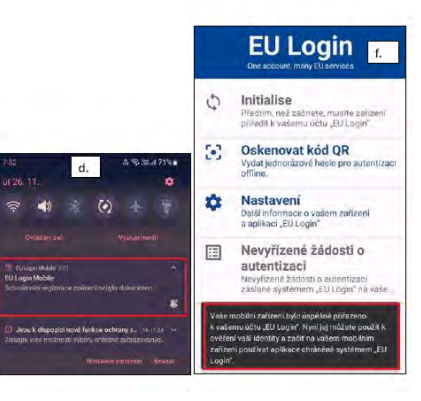

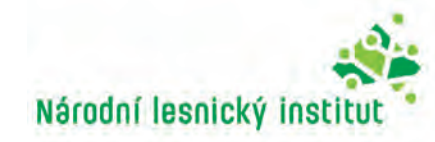

## Přihlášení – App EU Login + PIN

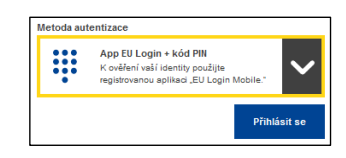

Jako metodu ověření vyberte "App EU Login + PIN kód".

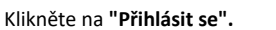

| Čeká se                                                                                                    | na potvrzení zařízení                                                                          |
|----------------------------------------------------------------------------------------------------|------------------------------------------------------------------------------------------------|
| ta vale nooto(pa%cer()ane pa                                                                                                | nini Zadent o poputerni                                                                        |
| <ol> <li>Davidate armatiki ap<br/>Vyčiatka až aplikace<br/>2. titatelite, Astrodova<br/>5. Procedite potociani P</li> </ol> | 66an (20 Lage)<br>Labard Devylland Zidant i jatvenet<br>e<br>9 Milden ode Konstellon kalestind |
| V dheljich versish aplitace se                                                                                              | lensi t provádí příptile czedeniel                                                             |
|                                                                                                    | Zruke                                                                                          |

Služba EU Login vás vyzve, abyste otevřeli mobilní aplikaci EU Login.

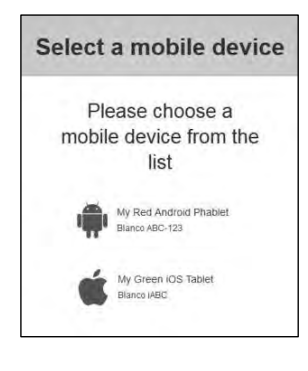

Máte-li více než jedno zařízení s inicializací mobilní aplikace EU Login, budete vyzváni k výběru zařízení, které chcete používat.

Tato obrazovka se nezobrazí, pokud jste inicializovali pouze jedno zařízení.

Klikněte na požadované **zařízení**.

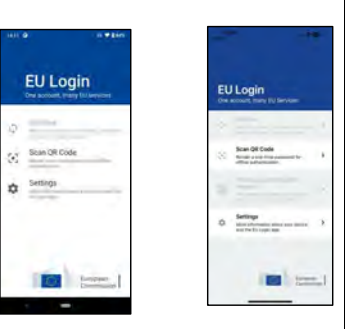

Otevřete **mobilní aplikaci EU Login** a počkejte, až aplikace zobrazí nabídku "Čekající žádosti o ověření" (v případě systému Android) nebo ji povolí (v případě systému iOS).

Novější verze aplikace vám mohou přímo zobrazit seznam čekajících žádostí o ověření.

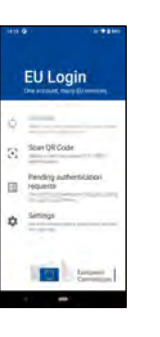

Klepněte na **"Čekající žádosti o ověření".** ("Pending authentication requests")

Novější verze aplikace vám mohou přímo zobrazit seznam čekajících žádostí o ověření.

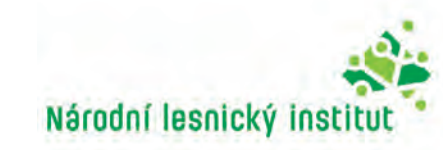

## Přihlášení – App EU Login + PIN (pokračování)

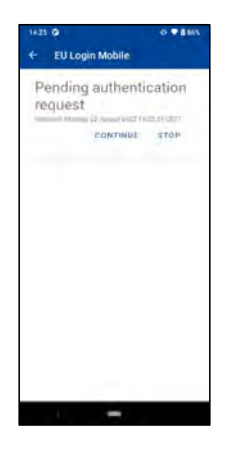

Pokud jste žádost spustili, stiskněte tlačítko "POKRAČOVAT".

Zadejte PIN kód nebo použijte biometrické ověření , pokud bylo v mobilním zařízení nakonfigurováno.

Tím se automaticky dokončí proces na vašem počítači, který přejde ke službě, o jejíž použití jste požádali.

#### Poznámky:

- Pokud aplikaci EU Login otevřete až po kliknutí na tlačítko "Přihlásit se", přičemž musíte mít již vybranou metodu autentizace, tak rovnou klikněte na možnost "Pokračovat". Objeví se v mobilní aplikaci číselník, na kterém naťukáte 4místný PIN. Nic nepotvrzujete a rovnou budete v počítači přihlášeni.
- Pokud jste ale měli aplikaci otevřenu dříve, než jste klikli na tlačítko "Přihlásit se", tak Klepněte na "Čekající žádosti o ověření". Následně zvolte "Pokračovat" a zadejte PIN.

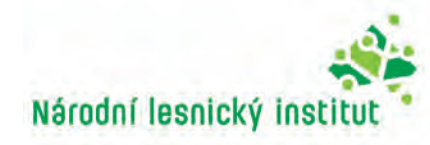

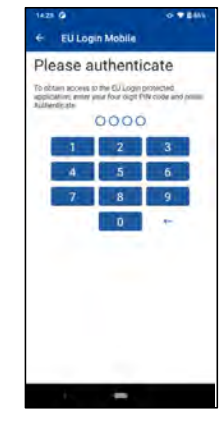

## Přihlášení – App EU Login + QR kód

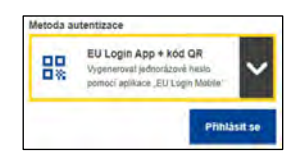

Jako metodu ověření vyberte "App EU Login + kód QR".

Zadejte své heslo do pole "Heslo" a klikněte na "Přihlásit se".

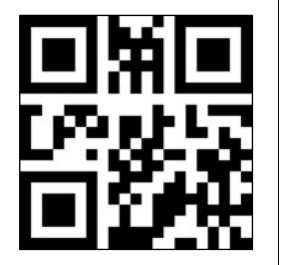

Zobrazí se QR kód.

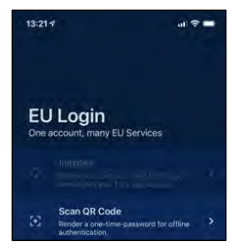

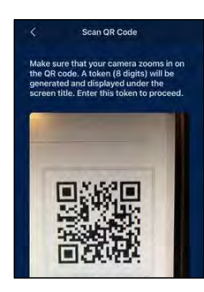

Spustte mobilní aplikaci EU Login na mobilním

zařízení, kde byla předtím inicializována

Klepněte na "Naskenovat QR kód".

Na mobilním zařízení se spustí skener QR kódu.

Namiřte fotoaparát mobilního telefonu na obrazovku počítače, dokud nebude QR kód rozpoznán.

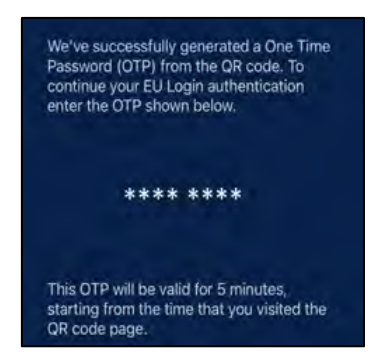

QR code authentication

Please scan the QR code with your EU Login mobile app and type in the generated code below.

# Code generated by your app

Mobilní aplikace EU Login zobrazí **jednorázové heslo** složené z číslic a znaků.

Zadejte jednorázové heslo do pole "kód vygenerovaný vaší aplikací" a kliknutím na tlačítko "Přihlásit se" přejděte ke službě, kterou jste požadovali použít.

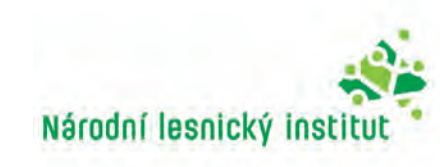

## Úprava údajů v účtu

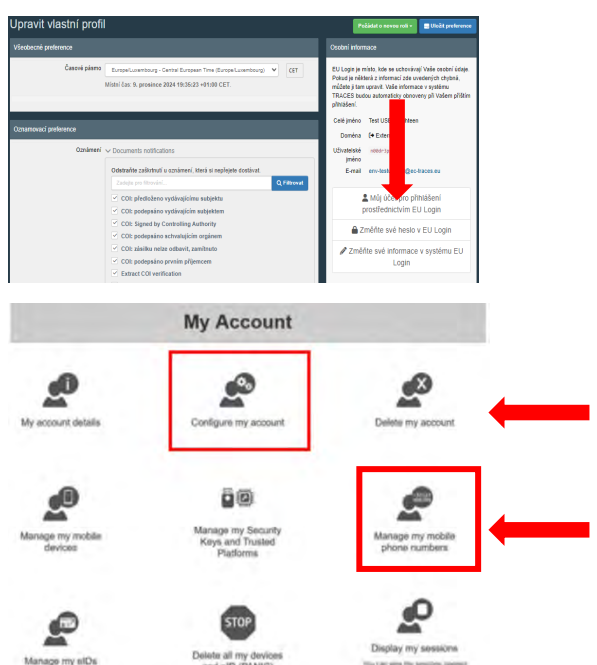

Na platformě EUDR může uživatel/ka svůj účet spravovat a měnit své osobní údaje. Pro úpravu údajů klikněte na svou emailovou adresu v pravém horním rohu a následně na "**Upravit účet**". Pak klikněte na "**Můj účet u EU Login**".

Klikněte na "Nastavit účet" a upravte potřebné údaje.

Ve svém účtu můžete provádět správu mobilních telefon. čísel

Chcete-li provedené změny uložit, nezapomeňte kliknout na tlačítko "**Odeslat**". **Poznámka**: Pro návrat do produkčního prostředí znovu klikněte na odkaz <u>https://eudr.webcloud.ec.europa.eu/tracesnt.</u>

**Upozornění**: Kliknutím na ikonku **STOP** si pozastavíte činnost, což znamená, že budete muset požádat SANTÉ o změnu stavu z **"Pozastaveno"** na stav **"Platný"**.

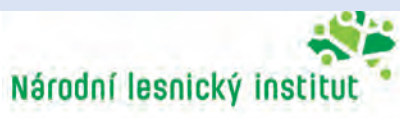

#### Výběr role

Chcete-li si vybrat jednu z výše popsaných rolí, klikněte na úvodní stránce na "Subjekt".

| Požádat o povolení                                                                                                    | Osobní informace                                                                                                    |
|----------------------------------------------------------------------------------------------------|----------------------------------------------------------------------------------------------------|
| V současnosti nemáte žádnou roli, která by vám umožňovala přístup k aplikaci.                                             | EU Login je místo, kde se uchovávají Vaše osobní údaje.<br>Pokud je některá z informací zde uvedených chybná,<br>můžete ji tam upravit. Vaše informace v systému<br>TRACES budou automaticky obnoveny při Vašem příštím<br>přihlášení. |
| Vyberte typ organizace, ke které požadujete přístup:                                                                      | Celé jméno Importer USER ONE                                                                                                    |
| Hospodářský subjekt Nospodářské subjekty, zejména podniky, obchody, neziskové organizace                                  | Doména (+ Externí<br>Uživatelské nuseroni<br>jméno<br>E-mail importer-user1@ec-traces.eu                                                                                                    |
| Orgán<br>Příslušný orgán, jako např. celní úřady, veterinární orgány, ústřední přislušné orgány, fytosanitární<br>orgány, | Můj účet pro přihlášení<br>prostřednictvím EU Login                                                                                                    |
| Jiný subjekt                                                                                                    | Změňte své heslo v EU Login                                                                                                    |
| Other bodies such as translators, country administrators, customs systems (at national level)                             | Změňte své informace v systému EU<br>Login                                                                                                    |
| • · · · · · · · · · · · · · · · · · · ·                                                                                   |                                                                                                    |

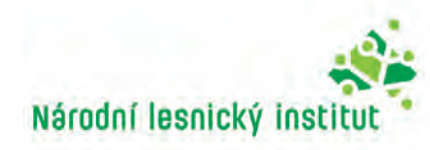

#### DĚKUJI ZA POZORNOST

Národní lesnický institut EUDR - EUTR Competent Authority Czech Republic

#### eudr@nli.gov.cz

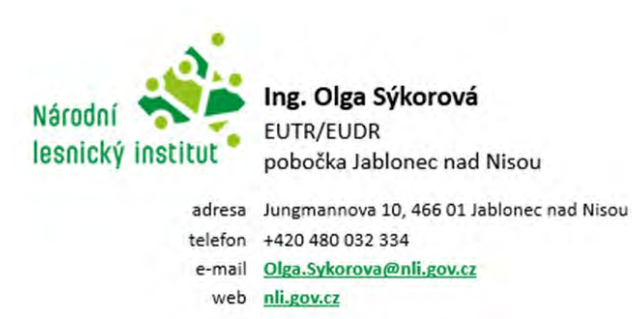

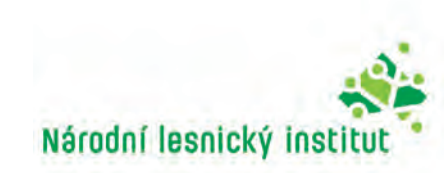